باسمه تعالى

# راهنمای آموزشی رزرو اتاق

# سامانه مدیریت امور دانشجویی (سماد)

## مديريت امور دانشجويان

اداره خوابگاه ه

دانشگاه بوعلی سینا

مهر ۲۴۰۳

جهت رزرو اتاق، وارد سایت اتوماسیون خوابگاه دانشگاه بوعلی سینا به آدرس <u>https://samad.basu.ac.ir/</u> شوید.

١

بعد از جستجو، صفحه زیر فعال می شود که با وارد کردن نام کاربری و رمزعبور وارد پنل کاربری خود می شوید. جهت رزرو اتاق لازم است از نسخه قدیم سامانه سماد استفاده شود.

توجه: <mark>در صورتی که با نسخه جدید وارد حساب کاربری خود شدید، از طریق مسیر ذیل، وارد تنظیمات مروگر</mark> <mark>خود شده و موارد گفته شده را انجام دهید و مجدد از طریق آدرس سامانه وارد نسخه قدیم شوید.</mark>

> ۱ - تنظیمات ( settings) ۲-پاک کردن دادهها (delete browsing data) ۳- زمان داده از ابتدا (all time) ۴- پاک کردن داده (delete data)

توجه : <mark>نام کاربری شماره دانشجویی و کلمه عبور به صورت پیش فرض شماره ملی می باشد مگر</mark>

این که خود دانشجو کلمه عبور را تغییر داده باشد<mark>.</mark>

| ورود به سامانه سماد                                                                                                    |  |
|----------------------------------------------------------------------------------------------------|--|
| نام کاربری                                                                                                    |  |
| به منظور بهبود کیفیت خدمات، رابط کاربری جدید سامانه سماد برای سهولت استفاده در<br>تلفن همراه راهاندازی شده است. خوشحال میشویم که از نسخه جدید استفاده کنید.                                                                                                    |  |
| 🗖 به خاطر سپردن انتخاب                                                                                                    |  |
| ادامه با نسخه قدیمی ورود به نسخه جدید                                                                                                    |  |
| آموزش سامانه سماد نصائح الدخول للنظام                                                                                                    |  |
| n and a second second sec |  |
| اعمال جرائم ماهانه برای دانشجویانی که غذای نخورده داشته باشند                                                                                                    |  |
| جریمهی غذای خورده نشده به صورت ماهیانه اعمال میشود، بار اول بدون اعمال جریمه(اریال، بار دوم به اندازه غذای عتوسط هرینه ( ۸ هزار تومان ) و بار سوم. ۲ برابر<br>غذای متوسط هزینه ( ۶۶ هزار تومان ) و بار چهارم و بیشتر هزینه تمام شده به مبلغ ۶۰ هزار تومان از حساب دانشجو کسر خواهد شد.                                                                                                    |  |
| نکته مهم: برای سلفهای مکمل جریمه اعمال نمیشود.                                                                                                    |  |
|                                                                                                    |  |

**نگته:** دانشجویانی که پیش ثبتنام انجام داده و پیش ثبتنام ایشان توسط کارشناسان اداره خوابگاهها تایید شده در این مرحله می توانند برای رزرو اتاق اقدام نمایند.

اولین گام جهت رزرو گروهی اتاق، انتخاب گزینه <mark>تشکیل گروه جهت انتخاب اتاق</mark> از سربرگ <mark>سامانه خوابگاهها</mark> میباشد.

| <u>File Edit View History</u>  | <u>B</u> ookmarks <u>T</u> ools <u>H</u> elp |                                  |                                        | _                                          |                            |
|--------------------------------|----------------------------------------------|----------------------------------|----------------------------------------|--------------------------------------------|----------------------------|
| •                              |                                              |                                  | +                                      |                                            | ×                          |
| $\leftarrow \ \rightarrow \ C$ | ○ A == https://sam                           | ad.basu.ac.ir//index/index.rose# |                                        | ☆                                          | ତ ± ଶ ≡                    |
|                                |                                              |                                  |                                        | دانشجویی (سماد)                            | 🔒 سامانه مدیریت امور د     |
|                                |                                              | 3                                | ، دانشجو تبادل پیام تنظیمات پرونده خرو | ا سامانه تغذیه سامانه خوابگاه ها عملیات    | صفحه اول گزارشات سامانه ها |
|                                |                                              |                                  |                                        | عمليات خوابكاه دانشجو                      | صفحه اصلى                  |
|                                |                                              |                                  |                                        | پیش ثبت نام خوابگاه                        |                            |
|                                |                                              | نه تغذيه                         | ◄ كاربر ساما:                          | کاردکس اسکان<br>تشکیل گروہ جہت انتخاب اتاق |                            |
|                                |                                              |                                  |                                        | انتخاب اتاق                                |                            |
|                                | تغییر رمز دوم قفل نمودن کارت                 | گزارش اعتبار گزارش اعتبار        | انتقال اعتبار گزارش عملکرد             | خرید روز فروش غدا افزایش اعتبار            | رزرو غذا                   |
|                                |                                              | فرستاده شده                      |                                        |                                            |                            |
|                                |                                              | ماب كاربرى                       | تنظيمات حس                             |                                            |                            |
|                                |                                              |                                  |                                        |                                            |                            |
|                                |                                              |                                  |                                        |                                            |                            |
|                                |                                              |                                  |                                        |                                            |                            |
|                                |                                              |                                  |                                        |                                            |                            |
|                                |                                              |                                  |                                        |                                            |                            |
|                                |                                              |                                  |                                        |                                            |                            |
|                                |                                              |                                  |                                        | 1                                          | 5.02 DM                    |
|                                |                                              |                                  |                                        | FA 🖌                                       | • 🔁 🕪 😼 2024-02-06         |
|                                |                                              |                                  |                                        |                                            |                            |
|                                |                                              |                                  |                                        |                                            |                            |
|                                |                                              |                                  |                                        |                                            |                            |
|                                |                                              |                                  |                                        |                                            |                            |
|                                |                                              |                                  |                                        |                                            |                            |
|                                |                                              |                                  |                                        |                                            |                            |
|                                |                                              |                                  |                                        |                                            |                            |
|                                |                                              |                                  |                                        |                                            |                            |
|                                |                                              |                                  |                                        |                                            |                            |
|                                |                                              |                                  |                                        |                                            |                            |
|                                |                                              |                                  |                                        |                                            |                            |
|                                |                                              |                                  |                                        |                                            |                            |
|                                |                                              |                                  |                                        |                                            |                            |
|                                |                                              |                                  |                                        |                                            |                            |
|                                |                                              |                                  |                                        |                                            |                            |
|                                |                                              |                                  |                                        |                                            |                            |
|                                |                                              |                                  |                                        |                                            |                            |
|                                |                                              |                                  | ٣                                      |                                            |                            |

## تشکیل گروه جهت انتخاب اتاق :

**در این مرحله لازم هست <mark>یکی از اعضاء پس از معرفی خود بعنوان سرگروه، عنوان سرگروه</mark> را تائید نماید.** 

|        | تشكيل گروه جهت انتخاب اتاق                                                                                                    | ×      |         |
|--------|----------------------------------------------------------------------------------------------------|--------|---------|
|        | در صورتی که تمایل دارید خود را به عنوان سرگروه انتخاب نمائید، گزینه ی "معرفی خود به عنوان سرگروه" را انتخاب نمائید. در غیر اینصورت باید<br>منتظر بمانید تا شما را به عنوان یک عضو گروه معرفی نمایند |        |         |
| ى كارت | معرفی خود به عنوان سرگروه                                                                                                    | خرید ر | Lie sil |
|        |                                                                                                    |        |         |
|        |                                                                                                    |        |         |
|        |                                                                                                    |        |         |
|        |                                                                                                    |        |         |

| تشكيل گروه جهت انتخاب اتاق                                                                            | ىلى                                       |
|----------------------------------------------------------------------------------------------------|-------------------------------------------|
| در حال حاضر بازه زمانی ثبت نام گروهی به پایان رسیده است و شما میتوانید به صورت انفرادی ثبت نام نمائید |                                           |
| انتخاب اتاق                                                                                           | نې کې کې کې کې کې کې کې کې کې کې کې کې کې |
|                                                                                                    |                                           |
|                                                                                                    |                                           |
|                                                                                                    |                                           |

**در ادامه جهت تشکیل گروه، ابتدا باید <u>خوابگاه مورد نظر ا</u>نتخاب شود.** 

|             |                                                                                                   | زارشات ساماته ها |     |
|-------------|---------------------------------------------------------------------------------------------------|------------------|-----|
|             | 🕷 تشکیل گروه جهت انتخاب اتاق                                                                      |                  | int |
|             |                                                                                                   |                  | 0   |
|             | نام خوابگاه: <b>عَدِير</b>                                                                        |                  |     |
|             | با تمجه به ظرفیت اتاق های موجود خوابگاه ، شما می توانید تقاضای تشکیل یکی از گروه های زیر را بدهید |                  |     |
| ر کارت<br>ا | 14                                                                                                | رو غذا خرا       |     |
|             |                                                                                                   |                  |     |
|             | 1                                                                                                 |                  |     |
|             | 5                                                                                                 |                  |     |
|             |                                                                                                   |                  |     |
|             |                                                                                                   |                  |     |
|             | مرحله بعد                                                                                         |                  |     |
|             |                                                                                                   |                  |     |
|             |                                                                                                   |                  |     |

پس از تائید عنوان سرگروه لازم هست شماره دانشجویی اعضای گروه را وارد و جستجو نموده تا اطلاعات گروه ثبت گردد

| نام کاربری: ۹۹۱۲۱۵۵۵۰ نام; فاطمه زهرا نام خانوادگی: خرم شاهی<br>افزودن عضو جدید ان<br>۱ |                            |
|-----------------------------------------------------------------------------------------|----------------------------|
| الله افزودن عضو جديد                                                                    |                            |
|                                                                                         |                            |
| شماره دانشجویی: جستجو                                                                   | المست<br>العالي<br>اليست ا |
| نام کاربری نام نام خانوادگی                                                             |                            |
| افزودن                                                                                  |                            |
|                                                                                         |                            |
|                                                                                         |                            |
|                                                                                         |                            |
|                                                                                         |                            |
|                                                                                         |                            |

### افزودن اعضای گروه :

پس از تائید همه اعضای گروه از طریق صفحه شخصی، سیستم اجازه انتخاب اتاق را میدهد. لازم هست شماره دانشجویی اعضای گروه از قبل آماده شده باشد.

| نام کاربری: نام: نام کانوادگی:<br>ما کلمد تشکیل گروه نفره را داریدانا باید حتما «نفر به گروه خود اضافه نمائید تا ظرفیت گروه شما تکمیل شده و بعد از تائید همه ی اعضا، اجازه ی انتخاب اتاق<br>ما کلمد تشکیل گروه نفره را داریدانا باید حتما «نفر به گروه خود اضافه نمائید تا ظرفیت گروه شما تکمیل شده و بعد از تائید همه ی اعضا، اجازه ی انتخاب اتاق<br>ما کلم تاثید اعضا حتصان انتخاب اتاق برای شما باز می گردد.فلذا تسریع در امر تائید اعضا احتصان انتخاب اتاق<br>ما کلم تاثید اعضا حتصان انتخاب اتاق برای شما باز می گردد.فلذا تسریع در امر تائید اعضا حتصان انتخاب اتاق<br>ما کلم تاثید معان اعداد انتخاب اتاق برای شما باز می گردد.فلذا تسریع در امر تائید اعضا حتصان انتخاب اتاق<br>ما کلم تاثید معان اعلی اعضا حتصان انتخاب اتاق برای شما باز می گردد.فلذا تسریع در امر تائید معان انتخاب اتاق<br>ما ما کاربری نام ما ماردری اما ما خانوادگی عنوان زمان ثبت نام وضعیت معلیات<br>ما ما کاربری اما ما ما حانوادگی عنوان زمان ثبت نام وضعیت معلیات<br>ما ما کاربری اما ما حانوادگی عنوان زمان ثبت نام وضعیت معلیات<br>ما ما کاربری اما ما حانوادگی عنوان زمان ثبت نام وضعیت میلیات<br>ما ما کاربری اما ما حانوادگی عنوان زمان ثبت نام وضعیت معلیات<br>ما ما کاربری مانه است معضو در انتظار تائید حذف<br>ما ما کاربری داخل اتاق در مانقار تائید حذف<br>معضو در انتظار تائید داخف                                                                                                    |        | ×      | د تشکیل گرو                                                     | وه جهت انتخاب اتاق                         | ē                         |                         |                                 |                                           |             |
|----------------------------------------------------------------------------------------------------|--------|--------|-----------------------------------------------------------------|--------------------------------------------|---------------------------|-------------------------|---------------------------------|-------------------------------------------|-------------|
| معاد المكبل كروه نفره را داريد.لذا بايد حتما انفر به گروه خود اضافه نمائيد تا ظرفيت گروه شما تكميل شده و بعد از تائيد همه ى اعضا، اجاره ى انتخاب اتاق<br>داشته باشيد.لازم به توضيح است كه به محض تائيد همه ى اعضا فابليت انتخاب اتاق براى شما باز مى گردد.فلذا تسريع در امر تائيد اعضا احتمال انتخاب اتاق براى<br>شرايط مناسب تر را براى شما مقدور مى سازد<br>و فلفا<br>فريد<br>بام كاربرى نام نام خانوادگى عنوان زمان ثبت نام وضعيت عمليات<br>موفو در انتظار تائيد حذف<br>موفو در انتظار تائيد حذف<br>موفو در انتظار تائيد حذف                                                                                                    |        | 1      | نام کاربری                                                      | ى:                                         | نام:                      |                         | نا <mark>م</mark> خانوادگی      |                                           |             |
| و غنا المنه باشید.الازم به توضیح است که به محض تائید همه ی اعضا قابلیت انتخاب اتاق برای شما باز می گردد.فلذا تسریح در امر تائید اعضا احتمال انتخاب اتاق با<br>شرایط مناسب تر را برای شما مقدور می منازد.<br>ایست اعضا<br>امراب است اعضا<br>است اعضا<br>الاعضا<br>است اعضا<br>است است است است است اعضا<br>است اعضا<br>است است است است است است است است است است |        | 4      | شما قصد تشکیل گروه ن                                            | نفره را دارید،لذا باید حت                  | عتما۳نفر به گروه خود اضاف | ه نمائید تا ظرفیت       | ب گروه شما تکمیل شده و بعد از ت | نائید همه ی اعضا، اجازه ی                 | ائتخاب اتاق |
| وغلا المحمد اليست اعضا<br>المحمد المحمد الم<br>المحمد المحمد المحمد المحمد المحمد المحمد المحمد المحمد المحمد المحمد المحمد المحمد المحمد المحمد المحمد المحمد المحمد المحمد المحمد المحمد المحمد المحمد المحمد المحمد المحمد المحمد المحمد المحمد المحمد المحمد المحمد المحمد المحمد المحمد المحم<br>المحمد المحمد المحم<br>المحمد المحمد المحمد المحمد المحمد المحمد المحمد المحمد المحمد المحمد المحمد المحمد المحمد المحمد المحمد المحمد المحمد المحمد المحمد المحمد المحمد المحمد المحمد المحمد المحمد المحمد المحمد المح<br>المحمد المحمد المحمد المحمد المحمد المحمد المحمد المحمد المحمد المحمد المحمد المحمد المحمد المحمد المحمد المحمد المحمد المحمد المحمد المحمد المحمد المحمد المحمد<br>المحمد المحمد المحمد المحمد المحمد المحمد المحمد المحمد المحمد المحمد المحمد المحمد المحمد المحمد المحمد المحمد المحمد المحمد الم<br>المحم                                                                                                    |        |        | داشت <mark>ه</mark> باشید،لازم به توض<br>شرایط مناسب تر را برای | سیح است که به محض ا<br>) شما مقدور می سازد | ں تائید همه ی اعضا قابلیت | ت انتخاب اتاق برا:<br>- | ی شما باز می گردد،فلذا تسریع در | ر امر تائید <mark>اعضا ا</mark> حتمال انت | قاب اثاق با |
| نام کاربری   نام کاربری   نام کاربری   نام کاربری   عنوان   زمان ثبت نام   وضعیت   عملیات     المال   المال   سرگروه   المال   سرگروه   المال   المال     المال   المال   سرگروه   المال   سرگروه   المال   المال     المال   المال   عضو   عضو   المال   المال   المال     المال   المال   عضو   عضو   المال   المال   المال     المال   المال   عضو   المال   المال   المال   المال     المال   المال   المال   المال   المال   المال   المال     المال   المال   المال   المال   المال   المال   المال     المال   المال   المال   المال   المال   المال   المال     المال   المال   المال   المال   المال   المال   المال     المال   المال   المال   المال   المال   المال   المال     المال   المال   المال   المال   المال   المال   المال <td>زو غذا</td> <td>خرید ر</td> <td>ليست اعضا</td> <td>· · · · · · · · · · · · · · · · · · ·</td> <td></td> <td></td> <td></td> <td></td> <td></td>                                                                                                    | زو غذا | خرید ر | ليست اعضا                                                       | · · · · · · · · · · · · · · · · · · ·      |                           |                         |                                 |                                           |             |
| سرگروه     تائید شده     تائید شده       عضو     عضو     در انتظار تائید     حذف       عضو     عضو     در انتظار تائید     حذف       عضو     عضو     در انتظار تائید     حذف       عضو     عضو     در انتظار تائید     حذف                                                                                                    |        | 4      | نام کاربری                                                      | نام                                        | نام خانوادگی              | عنوان                   | زمان ثبت نام                    | وضعيت                                     | عمليات      |
| عضو   عضو   در انتظار تائید   حذف     عضو   عضو   در انتظار تائید   حذف     عضو   عضو   در انتظار تائید   حذف                                                                                                    |        | 6      |                                                                 |                                            |                           | سرگروه                  |                                 | تائيد شده                                 |             |
| عضو     عضو     در انتظار تائید     حذف       عضو     عضو     در انتظار تائید     حذف                                                                                                    |        |        |                                                                 |                                            |                           | عضو                     |                                 | در انتظار تائید                           | حذف         |
| عضو حذف درانتظار تائيد حذف                                                                                                    |        |        |                                                                 |                                            |                           | عضو                     |                                 | در انتظا <mark>ر</mark> تائید             | حذف         |
|                                                                                                    |        |        |                                                                 |                                            |                           | عضو                     |                                 | در انتظار تائید                           | حذف         |
|                                                                                                    |        |        |                                                                 |                                            |                           |                         |                                 |                                           |             |
| تاييد                                                                                                    |        |        | تاييد                                                           |                                            |                           |                         |                                 |                                           |             |

#### انتخاب اتاق:

پس از تائید اعضای گروه، سرگروه میتواند بلوک <mark>مورد نظر</mark> و پس از انتخاب طبقه، از لیست اتاقهای نمایش داده شده یکی را انتخاب و ذخیره نماید.

| ب اتاق |      |       |       |             |              |              |  |
|--------|------|-------|-------|-------------|--------------|--------------|--|
|        | <br> |       |       |             | سرگروه       |              |  |
|        |      | نام ک | اريرى |             | نام          | نام خانوادگی |  |
|        |      |       |       | نام خوابگاه |              | ظرفيت اتاق   |  |
|        |      |       |       | -           | طبقه<br>اتاق |              |  |
|        |      |       |       | J           | ذخيره        |              |  |

| ■ ● IFo\*/oF/I* IY:0:F1 |        |                |            |               |                                 | شجویی (سماد <mark>)</mark> | انه مدیریت امور دان   | un <b>D</b> |
|-------------------------|--------|----------------|------------|---------------|---------------------------------|----------------------------|-----------------------|-------------|
|                         | خروج   | تنظيمات پرونده | تبادل پیام | عمليات دانشجو | سامانه خوابگاه ها               | سامانه تغذيه               | گزارشات سامانه ها     | حه اول      |
|                         |        |                |            |               |                                 |                            | نفرادی                | ب اتاق ا    |
|                         |        |                |            |               | ىلەك                            |                            | خوابكاه               |             |
|                         |        |                |            | ~             |                                 | ٣                          | - 12                  | کان         |
|                         | اتاقها |                |            |               |                                 |                            |                       |             |
| •                       |        |                |            |               | نام اتاق: ۲۰۶                   | نام اتاق: ۸۰۱              |                       |             |
|                         |        |                |            |               | ظرفیت اتاق: ۳                   | بت اتاق: ۳                 | ظرفي                  |             |
|                         |        |                |            |               | :تعداد اعضاء: •                 | د اعضاء: •                 | :تعدا                 |             |
|                         |        |                |            |               | 0 نام اتاق: ۲۰۳                 | نام اتاق: ۱۰۹              | O                     |             |
|                         |        |                |            |               | ظرفیت اتاق: ۳                   | بت اتاق: ۳                 | ظرفي                  |             |
|                         |        |                |            |               | :تعداد اعضاء: •                 | د اعضاء: •                 | :تعدا                 |             |
|                         |        |                |            |               |                                 | INF 1817 all               | 0                     |             |
|                         |        |                |            |               | طرفیت اتاق: ۳                   | یم ایلی. ۲۹<br>بت اتاق: ۳  | ظرفي                  |             |
|                         |        |                |            |               | :تعداد اعضاء: •                 | د اعضاء: •                 | :تعدا                 |             |
|                         |        |                |            |               | NO                              | NN                         | 0                     |             |
|                         |        |                |            |               | ظ ف ت اتاق: ۳۱                  | ىم اناق: III<br>ت اتاق: ۳  | ,ā. hi                |             |
|                         |        |                |            |               | ظرفیت اتاق: ۳<br>تعداد اعضاء: م | بت اتاق: ۳<br>د اعضاء: م   | ظرف <u>ي</u><br>تتعدل |             |
|                         |        |                |            |               | :تعداد اعضاء: •                 | د اعضاء: •                 | :تعدا                 |             |
|                         |        |                |            |               |                                 | WV - 813 al                | 0                     |             |

- آخرین مرحله انتخاب اتاق :

در این مرحله سیستم پیام " در صورت ذخیره دیگر امکان ویرایش اتاق و گروه خود را ندارید، آیا مطمئن هستید که "

نمایش میدهد. در صورت تائید اتاق ثبت و ارسال میگردد.

|   |      |            |                                    | ×            |
|---|------|------------|------------------------------------|--------------|
| ^ | A    | مديار شيان | خبیه درگ امکان                     |              |
|   | - 90 | ويرايس ا   | حيره، ديتر امتان                   | در صورت د    |
|   |      |            | 1 17 . 1.41                        |              |
| ~ | که   | ئن هستيد   | را ندا <mark>رید، آیا مط</mark> ما | و گروه خود . |
| ~ | که   | ئن ھستيد   | را ندارید، آیا مطمن                | و گروه خود   |